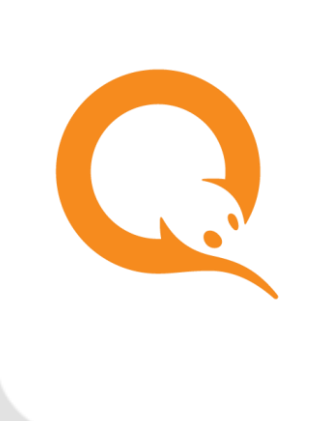

# НАЧАЛО РАБОТЫ С XML ПРОТОКОЛОМ вер. 4.76

РУКОВОДСТВО ПОЛЬЗОВАТЕЛЯ вер. 3.0

| МОСКВА<br>8-495-783-5959         РОССИЯ<br>8-800-200-0059         ФАКС<br>8-495-926-4619         WEB<br>WWW.QIWI.COM | 4 |
|----------------------------------------------------------------------------------------------------|---|
|----------------------------------------------------------------------------------------------------|---|

# СОДЕРЖАНИЕ

| 1.   | ГЛОСС/  | АРИЙ                |                                          | 3    |
|------|---------|---------------------|------------------------------------------|------|
| 2.   | ВВЕДЕ⊦  | НИЕ                 |                                          | 4    |
| 3.   | СТРУКТ  | УРА ПРОТ            | ОКОЛА                                    | 5    |
|      | 3.1.    | Формат Х            | МС-запроса                               | 6    |
|      | 3.2.    | Формат Х            | ML-ответа                                | 6    |
|      | 3.3.    | Формат д            | АННЫХ                                    | 8    |
| 4.   | как пс  | дключит             | ГЬСЯ К СИСТЕМЕ                           | 9    |
|      | 4.1.    | Создание            | сертификата для входа в Личный кабинет   | 9    |
|      | 4.2.    | Авториза            | ция в Личном кабинете                    | 9    |
|      | 4.3.    | Создание            | ТЕРМИНАЛА                                | . 10 |
| 5.   | ABTOP   | ИЗАЦИЯ ПО           | О ЦИФРОВОЙ ПОДПИСИ                       | . 15 |
|      | 5.1.    | Регистраl           | ция ключа для цифровой подписи           | . 15 |
|      | 5.2.    | Формирое            | ЗАНИЕ ЗАПРОСОВ С ЦИФРОВОЙ ПОДПИСЬЮ       | . 16 |
| 6.   | ΠΡΟΒΕ   | дение пл.           | АТЕЖЕЙ                                   | . 19 |
|      | 6.1.    | Статусы г           | ілатежей                                 | . 19 |
|      | 6.2.    | Сценарии            | ПРОВЕДЕНИЯ ПЛАТЕЖЕЙ                      | . 20 |
|      |         | 6.2.1.              | Одношаговое проведение платежей          | 21   |
|      |         | 6.2.2.              | Двухшаговое проведение платежей          | 24   |
| 7.   | ЧАСТО   | ЗАДАВАЕМ            | ИЫЕ ВОПРОСЫ                              | . 27 |
| ПРИЛ | ОЖЕНИЕ  | Α.                  | КОДЫ ОШИБОК                              | . 29 |
| ПРИЛ | ОЖЕНИЕ  | Б.                  | ТИПЫ ДЕНЕЖНЫХ СРЕДСТВ (МОNEYTYPE)        | . 34 |
| ПРИЛ | ОЖЕНИЕ  | В.                  | ТИПЫ ТЕРМИНАЛОВ                          | . 35 |
| ПРИЛ | ОЖЕНИЕ  | ЕГ.                 | РОЛИ ПЕРСОН                              | . 36 |
| ПРИЛ | ОЖЕНИЕ  | ЕД.                 | ПЛАТЕЖНЫЕ ЗАПРОСЫ                        | . 37 |
|      | addOffl | INEPAYMENT          | ٢                                        | . 37 |
|      | снескРа | YMENTREQU           | ISITES                                   | . 39 |
|      | AUTHORI | ZEPAYMENT.          |                                          | . 39 |
|      | CONFIRM | PAYMENT             |                                          | . 40 |
|      | GETPAYM | IENT <b>S</b> TATUS |                                          | . 41 |
| ПРИЛ | ОЖЕНИЕ  | E.                  | ОПИСАНИЕ СЦЕНАРИЯ ОПЛАТЫ                 | . 42 |
|      | Каталог | доступны            | х для оплаты услуг                       | . 42 |
|      |         | Отображе            | ние каталога услуг и сценария оплаты     | 43   |
|      |         | Отображе            | ние страниц интерфейса оплаты провайдера | 44   |
|      |         | Дополнит            | ельные параметры интерфейса провайдера   | 46   |
| СПИС | ОК РИСУ | ΉКОВ                |                                          | . 48 |
| СПИС | ОК ТАБЛ | юц                  |                                          | . 48 |
| СПИС | ок прим | 1EPOB               |                                          | . 48 |

# 1. ГЛОССАРИЙ

Табл. 1. Глоссарий

| Термин                      | Определение                                                                                                    |
|-----------------------------|----------------------------------------------------------------------------------------------------|
| Агент                       | Юридическое лицо или индивидуальный предприниматель,<br>осуществляющие предпринимательскую деятельность,<br>осуществляющие техническое взаимодействие с QIWI в рамках<br>настоящего Протокола, подписавшее Договор о приеме<br>Платежей/договор об осуществлении Переводов/иной вид<br>договора.                                                                                                    |
| Персона                     | Сотрудник агента: менеджер, кассир, бухгалтер и т.п. – человек,<br>который непосредственно производит разрешенные ему действия<br>(в соответствии с назначенной ему ролью) в <i>Системе</i> от имени<br>агента                                                                                                    |
| Право                       | Разрешение на выполнение XML-запроса. Права группируются в роли                                                                                                    |
| Роль                        | Набор прав на выполнение действий с системой. Каждому пользователю системы назначена роль                                                                                                    |
| Поставщик услуг (Провайдер) | Коммерческая организация или индивидуальный предприниматель,<br>предоставляющие потребителям услуги, продающие товары<br>от собственного имени, а также благотворительная организация,<br>созданная для осуществления благотворительной деятельности                                                                                                    |
| Система                     | Совокупность программно-аппаратных средств QIWI,<br>предназначенная для обеспечения приема и проведения<br>платежей/переводов за услуги Провайдеров.                                                                                                    |
| Терминал                    | Программно-технические комплексы различных типов, в том числе<br>POS-терминалы (специализированные прикассовые устройства типа<br>Point Of Sale), стационарное оборудование, мобильные устройства<br>карманного типа, переносные терминалы и кассовые аппараты,<br>автоматы самообслуживания, банкоматы, каналы дистанционного<br>банковского обслуживания (интернет-банк, мобильный банк),<br>банковский сервис «Автоплатеж». |
| Протокол                    | Набор правил обмена данными между Терминалом и процессингом<br>QIWI для приема платежей, получения сценариев оплаты услуг,<br>формирования отчетности и др.                                                                                                    |

# 2. ВВЕДЕНИЕ

Данный документ содержит базовое описание протокола взаимодействия, порядка регистрации в Системе, запросов и ответов, необходимых для проведения платежей, а также ответы на часто задаваемые вопросы.

Чтобы начать принимать платежи через QIWI, необходимо выполнить следующие действия:

- 1. Ознакомиться с принципами организации протокола взаимодействия и его структурой.
- 2. Зарегистрировать в Системе персону и терминал для формирования платежей.
- 3. Создать пару RSA-ключей для подписывания xml-запросов и передать публичный ключ в QIWI.
- 4. Научиться формировать запросы с использованием ЭЦП.
- 5. Реализовать логику отправки запросов на проведение платежей.
- 6. Реализовать логику проверки статуса отправленных платежей.
- 7. Ознакомиться с ответами на часто задаваемые вопросы.

## 3. СТРУКТУРА ПРОТОКОЛА

Передача данных между клиентским и серверным ПО построена на основе протокола **HTTP** (RFC 2616: HTTP/1.1). Для передачи данных используется метод **RAW POST** – поток данных отправляется в теле запроса от клиента на сервер. Данные передаются в формате XML *(Extensible Markup Language (XML) 1.0).* 

Клиент имеет возможность передавать запросы в сжатом виде и получать сжатые ответы. Для сжатия используется алгоритм **gzip**.

ПРИМЕЧАНИЕ

- При передаче сжатых запросов в заголовке HTTP-пакета должна содержаться запись "Contentencoding: gzip".
- Для получения ответов в сжатом виде клиент должен указать в заголовке: "Accept-encoding: gzip".

Взаимодействие терминала и процессинга происходит по следующему алгоритму:

- 1. Терминал формирует запрос в формате XML, включая в него необходимые действия, подписывает запрос, добавляет HTTP-заголовки для авторизации, и передает его по протоколу HTTP на сервер.
- 2. Сервер осуществляет авторизацию и разбор XML.
- 3. В случае успешной авторизации сервер выполняет действия.
- Сервер возвращает клиенту <u>ответ в формате XML</u>, в том числе результат выполнения запроса (код ошибки).

Отправляемый терминалом запрос состоит из двух частей:

#### Пример 1. Пример запроса

POST /XMLgate/XML.jsp HTTP/1.0 Connection: keep-alive Content-Type: text/XML Content-Length: 249 Host: xml1.qiwi.com Accept: text/html, \*/\* Accept-Encoding: identity User-Agent: Dealer v0 <?xml version="1.0" encoding="utf-8"?> <request> ... </request>

НТТР-заголовки.

Помимо стандартных HTTP-заголовков в целях авторизации по цифровой подписи используются специальные заголовки, описание которых будет представлено ниже (см. <u>5.2</u>).

XML-запрос.

Реализация тела XML-протокола основана на интерфейсах и действиях.

- Интерфейсы (interface) группы возможных действий (аналогичны классам объектов в ООП). Каждый интерфейс объединяет несколько действий (см. <u>Рис. 1</u>);
- Действия (action) действия, выполняемые в Системе (аналогичны методам объектов в ООП).

#### Рис. 1. Структура интерфейса

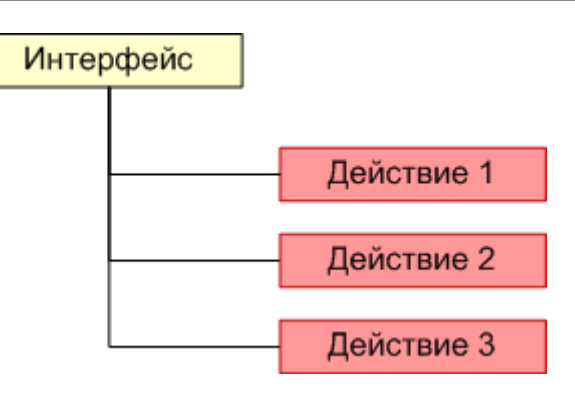

## 3.1. Формат XML-запроса

В общем виде запрос выглядит следующим образом:

```
<?xml version="1.0" encoding="utf-8"?>
<request>
 <client terminal="123" serial="123456"/>
 <interface1>
   <action1>
    Параметры действия
   </action1>
   <action2>
    Параметры действия
   </action2>
 </interface1>
 <interface2>
   <action3>
    Параметры действия
   </action3>
  </interface2>
</request>
```

где:

- request корневой тег запроса:
  - client тег содержит информацию о терминале, с которого отправлен запрос:
    - terminal идентификатор терминала;
    - serial серийный номер терминала (указывается, если он задан в Личном кабинете);
  - interface1, interface2 теги интерфейсов. Содержат теги действий:
    - action1, action2, action3 теги действий. Содержат параметры (атрибуты и вложенные теги) действий.

## 3.2. Формат XML-ответа

В общем виде ответ сервера выглядит следующим образом:

```
<?xml version="1.0" encoding="utf-8"?>
<response result="0">
<interface1>
```

```
<action1 result="0" result-description="описание ошибки">
Параметры действия
</action1>
<action2 result="0" result-description="описание ошибки">
Параметры действия
</action2>
</interface1>
<interface2>
<action3 result="0" result-description="описание ошибки">
Параметры действия
</action3 result="0" result-description="описание ошибки">
</action4</ar>
```

где:

- response корневой тег ответа:
  - result атрибут отражает успешность/неуспешность выполнения запроса в целом и содержит код ошибки.

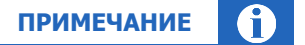

Если ошибок обработки не выявлено, атрибут result возвращает значение "O".

Если запрос не прошел первичную проверку, ответ от сервера содержит ненулевой код ошибки, а в теге response отображается текстовое описание ошибки. При этом будут отсутствовать теги интерфейсов и действий.

Наиболее часто встречающиеся ошибки первичной проверки:

- <response result="202"> - неверно составлен xml запрос.

Исправьте причину и повторно отправьте запрос.

Возможные причины возникновения ошибки:

- отсутствие логина и/или подписи в заголовках запроса;
- отсутствие открывающего и/или закрывающего тега;
- отсутствуют обязательные параметры;
- <response result="150"> указанная подпись не соответствует введенному логину.

Проверьте корректность логина и/или подписи в заголовках запроса.

- <response result="13"> - процессинг загружен.

Отправьте повторно тот же самый запрос через минуту.

- interfacel тег интерфейса. Содержит теги действий:
  - action1 тег действия. Содержит параметры действия:
    - result атрибут возвращает код результата выполнения действия (код ошибки).
       Перечень наиболее распространенных кодов ошибок и рекомендуемые действия по их устранению см. в <u>Приложении А</u>. Полный список кодов ошибок содержится в <u>Протоколе взаимодействия терминального ПО и процессинга</u>.

### примечание (

Если ошибок при выполнении действия не возникло, атрибут result возвращает значение "0", а в ответе будет отсутствовать атрибут result-description.

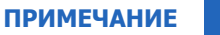

Коды ошибок подразделяются на фатальные и не фатальные:

- Фатальная ошибка отрицательный ответ на клиентский запрос. Все ошибки первичной обработки являются фатальными.
- Не фатальная ошибка промежуточный статус обработки клиентского запроса, дальнейшие действия зависят от конкретной ошибки.

#### Наиболее часто встречающиеся ошибки:

◆ <action1 result="133"...> - нет прав на прием платежей.

<u>Роль персоны</u>, использованная для авторизации, не имеет прав на выполнение данного XML запроса.

◆ <action1 result="202"...> – ошибка данных запроса.

Проверьте корректность параметров данного действия.

◆ <action1 result="212"...> – не задана сумма платежа.

Укажите сумму платежа.

<action1 result="295"...> – ошибка в названии действия или интерфейса.

Проверьте наименование интерфейса / действия.

• result-description – атрибут содержит краткое описание произошедшей ошибки.

## 3.3. Формат данных

Данные в тегах и атрибутах представляются следующим образом:

- Идентификатор платежа натуральное число длиной до 18 цифр.
- Целые числа (в основном, идентификаторы) представляются в десятичном виде. Например, 1234.
- Суммы платежей представляются в основных единицах валюты.

Например, в рублях: в десятичном виде с двумя знаками после разделителя. Разделителем является точка.

- Кодировка строк должна соответствовать значению атрибута encoding тега xml.
- Дата и время представляются в соответствии с ISO 8601:2004. (Используется следующий формат: "ГГГГ-ММ-ДДТчч:мм:сс", однако может быть использован и другой, соответствующий стандарту).
- При описании логических значений истине соответствует значение true, лжи false.
- Бинарные данные должны кодироваться с использованием схемы **Base64**.
- Коды валют представляются как целые числа. Значения кодов соответствуют: ISO 4217. Общий справочник кодов валют можно посмотреть <u>здесь</u>.

Российскому рублю соответствует значение 643.

# 4. КАК ПОДКЛЮЧИТЬСЯ К СИСТЕМЕ

Техническое подключение к Системе выполняется после подписания соответствующего договора между Агентом и QIWI (о приеме платежей/осуществлении переводов/на оказание ИТО-услуг/иных видов договоров).

Для формирования платежей необходимо зарегистрировать хотя бы один терминал в качестве точки оплаты и персону, от имени которой будут проводиться платежи. Эти действия выполняются в Личном кабинете агента.

При активации договора агенту передаются по электронной почте логин и одноразовый пароль персоны для генерации сертификата, необходимого для входа в Личный кабинет агента на сайтах <u>agt.qiwi.com</u>, <u>agent.qiwi.com</u>.

примечание 👔

При регистрации договора создается персона с ролью Главный менеджер

# 4.1. Создание сертификата для входа в Личный кабинет

Генерация сертификата осуществляется при помощи программы QIWI Защита для Windows, которую можно скачать на сайте <u>corp.qiwi.com</u> в разделе **Бизнесу > Действующим агентам > Скачать ПО и документацию > QIWI Защита**.

Для создания сертификата выполните следующие действия:

- 1. Выберите пункт Сертификат для доступа на агентский сайт.
- 2. Выберите тип агента агент АО КИВИ.
- 3. Введите авторизационные данные персоны (логин и одноразовый пароль для сертификата).
- Выберите тип хранилища eToken.
- 5. Сохраните сертификат в хранилище.

После генерации сертификата необходимо пройти процедуру его активации.

## 4.2. Авторизация в Личном кабинете

Процедура первичной авторизации в Личном кабинете агента включает несколько этапов:

- 1. Установите ключ eToken в USB порт компьютера.
- 2. В браузере введите адрес <u>aqt.qiwi.com</u>. Будет открыто окно выбора сертификата.
- 3. Выберите сертификат OSMP Agent CA и нажмите OK.
- 4. Укажите PIN-код ключа eToken, затем нажмите **OK**.
- Подтвердите контактные данные персоны: номер мобильного телефона и электронную почту (Рис. 2)

Рис. 2. Подтверждение контактных данных

| Владелец сертификата — Фамилия Имя Отчество |  |
|---------------------------------------------|--|
| 1 Мобильный телефон                         |  |
| +7 (916) 123-45-67                          |  |
| Отправить код                               |  |
| 2 Электронная почта                         |  |
|                                             |  |

- 6. Активируйте сертификат, если он не был активирован ранее (Рис. 3).
- Рис. З. Активация сертификата

| Вход на сайт агентов QIWI                   | QQW |
|---------------------------------------------|-----|
| подтвердите свои данные                     |     |
| Владелец сертификата — Фамилия Имя Отчество |     |
| 🕢 Мобильный телефон                         |     |
| +79161234567                                |     |
| <ul> <li>Электронная почта</li> </ul>       |     |
| login@mail.ru                               |     |
| 3 Сертификат доступа                        |     |
| Отправить SMS с кодом                       |     |
|                                             |     |

- 7. Нажмите кнопку **Отправить SMS с кодом**.
- 8. Введите код, полученный в SMS-сообщении, в поле Код подтверждения.
- 9. Нажмите кнопку **Подтвердить.** После успешной активации сертификата будет выполнен вход в личный кабинет агента.

# 4.3. Создание терминала

Чтобы создать терминал, выполните следующие действия.

1. Авторизуйтесь на сайте <u>agt.qiwi.com</u>.

### Выберите пункт меню Справочники → Терминалы. Откроется справочник Терминалы (Рис. <u>4</u>).

#### Рис. 4. Справочник «Терминалы»

| Q QIWI Отчёты Справочники Сервис Г | Поддержка R (test) O                                 |
|------------------------------------|------------------------------------------------------|
| Терминалы                          |                                                      |
| Поиск Ф. 🛛 🗖 🗕                     |                                                      |
| Тип терминала                      |                                                      |
| Выбрать у                          |                                                      |
| Агент                              |                                                      |
| Поиск                              |                                                      |
| Метка терминала                    |                                                      |
| Поиск                              |                                                      |
| Метка агента                       |                                                      |
| Поиск                              |                                                      |
| Адрес                              | <b>T</b>                                             |
| Поиск                              |                                                      |
| Привязка к серийному номеру        | создание повото терининала                           |
| Выбрать                            | Здесь вы можете создать и настроить<br>свой терминал |
| Состояние терминала                |                                                      |
| Выбрать 🗸                          | Cogar                                                |
| Персона                            |                                                      |
|                                    |                                                      |

# 3. Нажмите кнопку **Создать** в центре экрана или на панели слева. На экран будет выведена форма создания нового терминала (<u>Рис. 5</u>).

#### Рис. 5. Создание нового терминала

| Создание нового т                                    | герминала                                |                                                  |
|------------------------------------------------------|------------------------------------------|--------------------------------------------------|
| Основная информация                                  | Метки                                    | IP-адреса                                        |
| Тип терминала 🕐                                      |                                          |                                                  |
|                                                      |                                          |                                                  |
| Название терминала                                   |                                          |                                                  |
|                                                      |                                          |                                                  |
| Адрес терминала 🕐                                    |                                          |                                                  |
| Адрес должен быть полны<br>пустым. Без адреса термин | м, вплоть до дома,<br>нал сохранится, но | или поле нужно оставить<br>не будет активирован. |
|                                                      |                                          |                                                  |
| Суточный лимит приема с                              | редств.₽                                 |                                                  |

Форма разделена на вкладки, которые можно заполнять в любом порядке. Не заполнив обязательные поля формы, сохранить новый терминал нельзя. Заполните поля на вкладках данными нового терминала.

В правом нижнем углу формы всегда отображаются кнопки **Закрыть** и **Сохранить**. Нажмите кнопку **Закрыть**, чтобы очистить форму и выйти из режима создания терминала, или **Сохранить**, чтобы создать терминал с указанными в форме параметрами.

После успешного создания терминала форма будет переведена в режим редактирования терминала, а ему автоматически будет присвоен идентификатор (номер).

С назначением полей и вкладок, не описанных в текущем документе, можно ознакомиться в <u>Руководстве</u> пользователя agt.qiwi.com.

## 4.3.1.1. Основная информация

Заполните обязательные поля на вкладке:

1. **Тип терминала** – выберите подходящий тип XML-терминала из выпадающего списка. Список существующих в системе типов XML-терминалов и их описание см. в <u>Приложении B</u>.

На экране будут отображены дополнительные вкладки для заполнения: <u>IP-адреса</u>, <u>Персоны</u>.

- Название терминала укажите название терминала, в дальнейшем название можно использовать для поиска этого терминала;
- Адрес терминала в соответствии с требованиями ЦБ РФ необходимо указать полный адрес местонахождения терминала вплоть до дома. В случае, если терминал находится вне какого-либо здания, укажите номер ближайшего здания. Адреса указываются в соответствии с ФИАС. В случае, если адрес существует, но не определяется ФИАС, обратитесь за помощью к своему менеджеру, предоставив подтверждение регистрации по этому адресу;

| ANACLI |  |
|--------|--|
|        |  |
|        |  |

Для XML-терминалов после ввода адреса терминала под полем с адресом будет отображен соответствующий этому адресу часовой пояс относительно Москвы в формате MSK+Ч

• Тип местоположения – выберите из раскрывающегося списка тип местоположения для терминала.

## 4.3.1.2. ІР-адреса

Настройте диапазоны IP-адресов, с которых будут приниматься запросы на проведение платежей.

Рис. 6. Вкладка «IP-адреса»

| Создание нового те      | ерминала          |                  |                           |    |         |
|-------------------------|-------------------|------------------|---------------------------|----|---------|
| Основная информация     | Метки             | ІР-адреса        |                           |    |         |
| При необходимости укажи | те диапазоны IP-а | адресов, с котој | ых возможен приём платеже | ей |         |
| с 192.168.0.1 по        | 192.168.0.1       | IPv4             | IPv6                      |    |         |
| + Диапазон              |                   |                  |                           |    |         |
|                         |                   |                  |                           |    |         |
|                         |                   |                  |                           |    | Закрыть |
|                         |                   |                  |                           |    |         |

Нажмите кнопку **+ Диапазон**, чтобы добавить новый диапазон IP-адресов. Укажите начало и конец диапазона в полях «с» и «по» соответственно, а также версию IP-протокола для этого диапазона, нажав кнопку **IPv4** или **IPv6**. Чтобы добавить конкретный адрес, а не диапазон, укажите этот адрес и в поле «с», и в поле «по». Терминалу можно добавить несколько диапазонов, указав аналогичные данные для каждого из них.

Чтобы удалить лишний диапазон, нажмите кнопку 📋 (корзина) в строке с описанием диапазона.

примечание

После сохранения терминала внести изменения в существующие диапазоны IP-адресов нельзя, можно только заменить их на новые.

## 4.3.1.3. Персоны

Список существующих персон для терминала представлен в виде таблицы (Рис. 7).

Над таблицей размещена кнопка **+ Добавить персону** – эта кнопка открывает форму создания новой персоны для терминала.

#### Рис. 7. Вкладка «Персоны»

| Основная информация Метки | Персоны |     |          |        |                                  |
|---------------------------|---------|-----|----------|--------|----------------------------------|
| + Добавить персону        |         |     |          |        | Показать неактивных 🔽            |
| ФИО                       | Логин   | ID  | Роли     | Статус | Действия                         |
| Центральный Офис доп.     | Н       | 1 4 | Продавец |        | Сбросить пароль<br>Редактировать |
| Д<br>Любовь<br>Фёдоровна  | D       | 1 4 | Продавец |        | Сбросить пароль<br>Редактировать |
|                           |         |     |          |        |                                  |
|                           |         |     |          |        |                                  |

### 4.3.1.3.1. Создание и редактирование персон

Чтобы создать новую персону, нажмите кнопку **+ Добавить персону** над списком персон. Откроется форма создания персоны.

Укажите данные новой персоны:

 Логин – обязательное поле, введенное значение будет проверено на занятость и на соответствие списку допустимых символов;

Логин может состоять только из букв латинского алфавита, цифр и символов "-.\_" (дефис, точка, знак подчеркивания).

- Фамилия (или псевдоним) обязательное поле;
- Имя, Отчество;
- Роли проставьте флаг у роли «Продавец».

ПРИМЕЧАНИЕ

| Рис. 8 | 3. <b>Φ</b> ο | рма соз | дания | персоны |
|--------|---------------|---------|-------|---------|
|--------|---------------|---------|-------|---------|

| Новая персона                                                                                                    |                                                  |      |
|----------------------------------------------------------------------------------------------------|--------------------------------------------------|------|
| Логин                                                                                                    |                                                  |      |
| Фамилия (или псеводним)                                                                                                  |                                                  |      |
| Имя                                                                                                    |                                                  |      |
| Отчество                                                                                                    |                                                  |      |
| Роли                                                                                                    |                                                  |      |
| <ul> <li>Запрет на изменение настроек печ</li> <li>Запрет на отображение баланса аг</li> <li>Продавец (ID 22)</li> </ul> | ати чека в КИВИ Кассир (ID<br>ента в ПО (ID 154) | 153) |
| Метки                                                                                                    |                                                  |      |
|                                                                                                    |                                                  |      |
|                                                                                                    |                                                  |      |

Нажмите кнопку **Создать** в правом нижнем углу формы. Новая персона будет создана и привязана к терминалу, пароль будет отправлен на мобильный телефон персоны, осуществляющей изменения.

Чтобы изменить данные существующей персоны, найдите её в списке и нажмите **Редактировать** в столбце **Действия** (см. <u>Рис. 7</u>). Откроется форма редактирования персоны.

Рис. 9. Форма редактирования данных персоны

| Редакти                      | рование персоны                                                               |                                                |          |
|------------------------------|-------------------------------------------------------------------------------|------------------------------------------------|----------|
| ID                           | 1 4                                                                           |                                                |          |
| Логин                        | H                                                                             |                                                |          |
| Пароль                       | Менялся 27 сентября 2018 г.,<br>Сбросить пароль                               | , 14:18                                        |          |
| Статус                       |                                                                               |                                                |          |
| Активн                       | a v                                                                           |                                                |          |
| Фамилия                      | а (или псеводним)                                                             |                                                |          |
| Центра                       | альный Офис доп.                                                              |                                                |          |
| Имя                          |                                                                               |                                                |          |
| Отчеств                      | 0                                                                             |                                                |          |
| Роли<br>Запр<br>Запр<br>Прод | ет на изменение настроек печ<br>ет на отображение баланса аг<br>(авец (ID 22) | ати чека в КИВИ Кассир (<br>ента в ПО (ID 154) | (ID 153) |
| Метки                        |                                                                               |                                                |          |
|                              |                                                                               |                                                |          |
|                              |                                                                               |                                                |          |
|                              |                                                                               |                                                |          |

Вы можете сбросить пароль персоны (пароль будет отправлен на мобильный телефон персоны, осуществляющей изменения), изменить статус, ФИО, набор ролей и метки.

Логин существующей персоны поменять нельзя.

Внесите необходимые изменения и нажмите кнопку Сохранить в правом нижнем углу формы.

# 5. АВТОРИЗАЦИЯ ПО ЦИФРОВОЙ ПОДПИСИ

Авторизация в рамках протокола производится по цифровой подписи пакетов данных. Это безопасный метод авторизации, соответствующий рекомендациям ЦБ РФ.

Для авторизации по цифровой подписи (ЦП) требуется выполнить следующие шаги:

- 1. Регистрация ключа для цифровой подписи (выполняется один раз).
- 2. Формирование подписи XML-запроса (выполняется для каждого XML-запроса).

## 5.1. Регистрация ключа для цифровой подписи

Данные действия выполняются однократно для каждой персоны, которую предполагается использовать при авторизации:

1. Формирование пары RSA ключей с помощью клиентского ПО (например, с помощью утилиты OpenSSL). Длина ключа может быть 1024, 2048 или 4096 бит.

Пример 2. Генерация RSA ключей.

В данном примере для генерации пары RSA ключей используется утилита OpenSSL (подробную информацию по установке и использованию данного приложения можно получить на сайте www.openssl.org).
1. Создание закрытого ключа. Выполните команду:

openssl genrsa -out private.key 1024
Команда выдает закрытый ключ (1024 бит) в файл private.key.

2. Создание открытого ключа в кодировке Base64. Выполните команду:

openssl rsa -in private.key -pubout -out public.key
Команда выдает открытый ключ в кодировке Base64 в файл public.key.

- 2. Закрытый ключ сохраняется в файле в локальном хранилище (например, в файловом хранилище или на eToken).
- 3. Открытый ключ направляется в QIWI с помощью xml-запроса setPublicKey интерфейса persons. При этом в параметре запроса store-type необходимо указать значение 1.

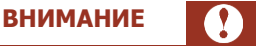

Для выполнения запроса необходимо использовать одноразовый пароль.

#### Пример 3. Сохранение открытого ключа.

В данном примере для шифрования ключа используется утилита OpenSSL (подробную информацию по установке и использованию данного приложения можно получить на сайте <u>www.openssl.org</u>).

Например, сформируем ключ от имени персоны с логином "person\_login" и одноразовым паролем "person\_password":

1. Шифруем одноразовый пароль по алгоритму MD5. Для этого поместите пароль в файл pass.txt и выполните команду:

openssl dgst -md5 pass.txt -out passmd5.txt

Команда выдает зашифрованный пароль в файл passmd5.txt. Получим строку e8cfdbdfc718b22489329048555fb320.

2. Создаем открытый ключ и помещаем его в файл public.key (см. Пример 2). Получаем строку вида:

MIGfMA0GCSqGSIb3DQEBAQUAA4GNADCBiQKBgQDH7Sxozbq5Gkrsr5qIpQEnOXXw9W9JS+hqaQm4K6dou Y+IDv49iqqTV96U5D7V4Alg7TACpGCs/2XSE6pyGpc50VEYk3jGDFHQcI3lS6kEQLoZ/gDeHVreCRgRJ2 ssoAS1B09rS9vpYWNQKgxFvc0RwIf4aAvW5mKoofJ84o1Z4QIDAQAB

```
3. На основании полученных данных формируем запрос setPublicKey:
```

Ответ приходит в следующем виде:

```
<?xml version="1.0" encoding="utf-8"?>
<response result="0">
<persons>
<setPublicKey result="0"/>
</persons>
</response>
```

где result=0 говорит о том, что запрос выполнен успешно, и вы можете использовать цифровую подпись для авторизации персоны на сервере.

## 5.2. Формирование запросов с цифровой подписью

Данные действия выполняются для каждого XML-запроса:

1. Подготовить исходный ХМL-запрос согласно протоколу.

 Вычислить хэш-функцию от текста XML-запроса с использованием алгоритма SHA1 или SHA256, подписать предварительно созданным (см. раздел <u>5.1</u>) закрытым ключом и кодировать по схеме Base64 (см. <u>Пример 4</u>).

Пример 4. Формирование цифровой подписи XML-запроса.

- 3. Добавить в заголовок HTTP запроса следующие параметры, необходимые для выполнения авторизации и проверки целостности данных пакета (см. также <u>Пример 5</u>):
  - "X-Digital-Sign" ЦП пакета, закодированная по схеме Base64;
  - "X-Digital-Sign-Alg" алгоритм вычисления ЦП. Если применялся SHA1 укажите SHA1withRSA, если SHA256 - SHA256withRSA соответственно;
  - "X-Digital-Sign-Login" логин персоны (может быть закодирован по схеме Base64).

Так как открытый ключ привязан к персоне, перед отправкой XML-запроса необходимо проверить, что соответствующая персона имеет разрешение на выполнение данного запроса (см. раздел <u>Роли персон</u>).

Пример 5. Формирование заголовка запроса с цифровой подписью.

```
Исходный XML-запрос:

<?xml version="1.0" encoding="utf-8"?>

<request>

<client terminal="1234567" serial="123456" />

<agents>

<getBalance/>

</request>

</request>
```

Формируем цифровую подпись запроса (см. Пример 4):

XTC5UVZ3mjXA+uZq5rb76iNK7x41A2S8expSPsYVsDlNlbSheG0ltsbuXZJCcPTUr7RCIFZmDbKv IGD57f8ipPUrtjObMnd02hSQVpO6J0/+V2UdE/aLBKg7e3pyTIBE9gUOW/W8ySEqV3Mg7gd700Pp WmHv7Uu7jpKcs5a8Jmc=

1. Добавляем следующие поля в НТТР заголовок запроса:

```
X-Digital-Sign:
XTC5UVZ3mjXA+uZq5rb76iNK7x41A2S8expSPsYVsD1NlbSheG0ltsbuXZJCcPTUr7RC
IFZmDbKvIGD57f8ipPUrtj0bMnd02hSQVp06J0/+V2UdE/aLBKg7e3pyTIBE9gU0W/W8ySEqV3Mg7
```

```
gd700PpWmHv7Uu7jpKcs5a8Jmc=
  X-Digital-Sign-Alg: SHA1withRSA
  X-Digital-Sign-Login: person_login
   т. к. для шифрования пакета использовался алгоритм SHA1 и закрытый ключ персоны с логином
   person_login.
2. В результате получим следующий запрос (приведены не все НТТР-заголовки) для отправки в процессинг QIWI:
  X-Digital-Sign: XTC5UVZ3mjXA+uZq5rb76iNK7x41A2S8expSPsYVsDlNlbSheG0ltsbuXZJCc
  PTUr7RCIFZmDbKvIGD57f8ipPUrtjObMnd02hSQVpO6J0/+V2UdE/aLBKg7e3pyTIBE9gUOW/W8yS
  EqV3Mg7gd700PpWmHv7Uu7jpKcs5a8Jmc=
  X-Digital-Sign-Alg: SHA1withRSA
  X-Digital-Sign-Login: person login
  <?xml version="1.0" encoding="utf-8"?>
  <request>
    <client terminal="1234567" serial="123456" />
    <agents>
       <getBalance/>
     </agents>
   </request>
```

# 6. ПРОВЕДЕНИЕ ПЛАТЕЖЕЙ

Для проведения платежей в протоколе используются следующие действия интерфейса providers:

#### Табл. 2. Запросы на проведение платежей

| Действие               | Описание                                                                                                    | Режимы обработки |
|------------------------|----------------------------------------------------------------------------------------------------|------------------|
| addOfflinePayment      | Запрос на проведение платежа<br>(без дополнительного подтверждения)                                         | Строго синхронно |
| checkPaymentRequisites | Проверка реквизитов платежа. Авторизация платежа без записи информации в базу                               | Строго синхронно |
| authorizePayment       | Запрос на авторизацию платежа                                                                               | Строго синхронно |
| confirmPayment         | Запрос позволяет подтвердить платеж, авторизованный в результате выполнения запроса <b>authorizePayment</b> | Строго синхронно |
| getPaymentStatus       | Запрос на получение статуса ранее отправленного платежа                                                     | Строго синхронно |

Платежные запросы строго идемпотентны. Контролируются следующие параметры:

- payment id идентификатор платежа;
- terminal идентификатор терминала;
- service идентификатор сервиса, услуги которого оплачиваются;
- account HOMEP CHETA;
- amount сумма к зачислению;

В случае отправки повторного запроса с другим payment id будет создан новый платеж. Важно корректно обрабатывать статусы платежей из ответов платежных запросов (атрибут status) и принимать решение о повторной отправке запроса с новым payment id строго в случае получения финального статуса.

Краткое описание запросов см. в разделе <u>Платежные запросы</u>, подробное – в <u>Протоколе взаимодействия</u> <u>терминального ПО и процессинга</u>.

# 6.1. Статусы платежей

При выполнении запросов на авторизацию и проведение платежей в теге payment ответа возвращаются следующие данные (см. <u>Пример 6</u>):

- статус платежа (атрибут status). Платеж может находиться в одном из следующих статусов:
  - 3 «авторизован»;
  - 1 «проводится»;
  - 2 «проведен» (финальный статус);
  - 0 «ошибка проведения» (финальный статус).

- код ошибки проведения платежа (атрибут result). Перечень наиболее распространенных кодов ошибок и рекомендуемые действия по их устранению см. в <u>Приложении А</u>. Полный перечень кодов ошибок см. в <u>Протоколе взаимодействия терминального ПО и процессинга</u>.
- логический признак фатальности ошибки (атрибут fatal). Наличие признака фатальной ошибки (fatal="true") означает отрицательный ответ на клиентский запрос (статус "0"), тогда как нефатальная ошибка (fatal="false") означает промежуточный статус обработки клиентского запроса (дальнейшие действия зависят от конкретной ошибки).

Пример 6. Ответ на запрос авторизации платежа.

# 6.2. Сценарии проведения платежей

В Системе поддерживаются два метода проведения платежей:

- 1. одношаговый (без дополнительного подтверждения),
- 2. двухшаговый (авторизация + подтверждение платежа).

## 6.2.1. Одношаговое проведение платежей

Рис. 10. Сценарий одношагового проведения платежа

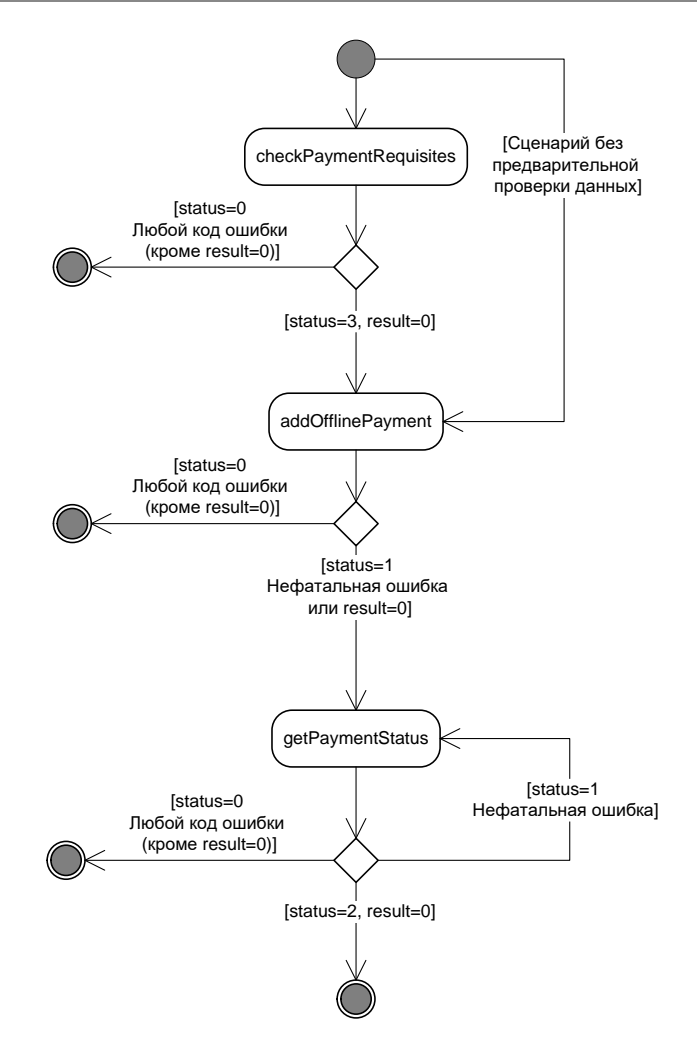

 Сценарий может выполняться как с предварительной проверкой реквизитов платежа, так и без нее. В первом случае с терминала отправьте запрос providers.checkPaymentRequisites, во втором – см. п. <u>5</u> ниже.

> ВНИМАНИЕ Предварительная проверка реквизитов требуется, если в <u>интерфейсе провайдера</u> присутствует страница с атрибутом useOnline="true", например: <page pageId="36930" orderId="3" nextPage="-1" useOnline="true">.

В запросе checkPaymentRequisites укажите параметры платежа:

- идентификатор платежа на терминале;
- данные о принятых от клиента денежных средствах;
- данные о зачисляемых на счет клиента у провайдера денежных средствах (в том числе идентификатор услуги в QIWI);

2.

- информация о предчеке (при наличии);
- значения дополнительных (экстра) полей, необходимые для корректной обработки запроса.
- Сервер проверяет реквизиты платежа, однако не записывает данные в базу.
- 3. Сервер отправляет реквизиты платежа поставщику услуг.
- 4. **Ответ** от сервера может включать информацию о результатах проверки реквизитов, а также некоторые дополнительные поля, которые необходимо отображать пользователю:
  - данные об успешности выполнения запроса;
  - данные о платеже, реквизиты которого были отправлены на проверку:
    - московские дата и время приема платежа в процессинг;
    - идентификатор платежа на терминале;
    - код ошибки обработки платежа;
    - статус успешной проверки (status="3");

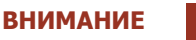

В случае получения финального статуса status="0" необходимо рассмотреть код ошибки для выяснения причины ошибки проверки реквизитов.

- идентификатор транзакции в процессинге;
- данные в дополнительных (экстра) полях.
- 5. В случае успешной авторизации с терминала (возвращен статус status="3") отправьте запрос providers.addOfflinePayment. В запросе укажите параметры платежа:
  - идентификатор платежа на терминале;
  - данные о принятых от клиента денежных средствах;
  - данные о зачисляемых на счет клиента у провайдера денежных средствах (в том числе идентификатор услуги в QIWI);
  - информация о чеке (при наличии);
  - значения дополнительных (экстра) полей, необходимые для корректной обработки запроса.
- 6. **Ответ** от сервера содержит информацию о результате записи платежа в базу, а также уникальный идентификатор транзакции в *Системе* (в случае успешной записи, т.е. если ответ содержит атрибут saved="true"):
  - данные об успешности выполнения запроса;
  - данные о проводимом платеже:
    - московские дата и время приема платежа в процессинг;
    - идентификатор платежа на терминале;
    - код ошибки обработки платежа;
    - статус проведения платежа;

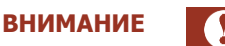

В случае получения финального статуса status="0" необходимо рассмотреть код ошибки для выяснения причины ошибки проведения платежа.

- идентификатор транзакции в процессинге;
- данные в дополнительных (экстра) полях.
- 7. Сервер отправляет реквизиты платежа поставщику услуг.
- 8. В случае получения промежуточного статуса status="1" необходимо повторно запросить статус платежа для получения информации о результате проведения платежа:
  - 8.1. С терминала отправьте запрос **providers.getPaymentStatus**. В параметрах запроса необходимо указать тот же идентификатор платежа на терминале, что и в запросе addOfflinePayment (<payment id="7473517739148">).
  - 8.2. Ответ от сервера включает информацию о статусе платежа.

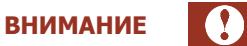

Запрос статуса платежа (providers.getPaymentStatus) необходимо отправлять на сервер с интервалом 1 сек. в течение первых 30 сек. с момента получения ответа на платежный запрос, далее необходимо увеличить интервал опроса до 1 минуты и продолжать опрос следующие 10 минут, затем увеличить интервал до 30 минут. При отсутствии финального статуса по истечении 60 минут необходимо обратиться в техническую поддержку.

Запрос необходимо отправлять до тех пор, пока не будет получен финальный статус платежа (обычно в течение 24 часов). До получения финального статуса платежа вывод о том, проведен платеж или нет, сделать нельзя.

## 6.2.2. Двухшаговое проведение платежей

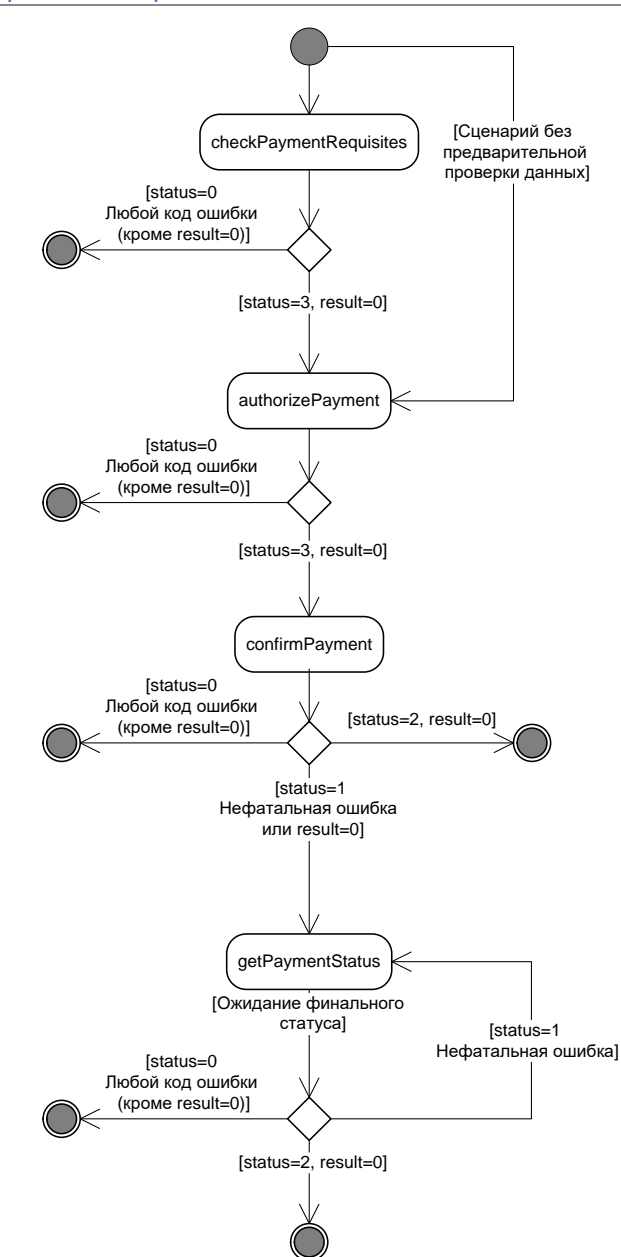

Рис. 11. Сценарий двухшагового проведения платежа

 Сценарий может выполняться как с предварительной проверкой реквизитов платежа, так и без нее. В первом случае с терминала отправьте запрос providers.checkPaymentRequisites, во втором – см. п.<u>5</u> ниже.

> ВНИМАНИЕ Предварительная проверка реквизитов требуется, если в <u>интерфейсе провайдера</u> присутствует страница с атрибутом useOnline="true", например: <page pageId="36930" orderId="3" nextPage="-1" useOnline="true">.

В запросе checkPaymentRequisites укажите следующие параметры:

- идентификатор платежа на терминале;
- данные о принятых от клиента денежных средствах;
- данные о зачисляемых на счет клиента у провайдера денежных средствах (в том числе идентификатор услуги в QIWI);
- информация о предчеке (при наличии);
- значения дополнительных (экстра) полей, необходимые для корректной обработки запроса.
- 2. Сервер проверяет реквизиты платежа, однако не записывает данные в базу.
- 3. Сервер отправляет реквизиты платежа поставщику услуг.
- 4. **Ответ** от сервера содержит информацию о результатах проверки реквизитов, а также некоторые дополнительные поля, которые необходимо отображать пользователю:
  - данные об успешности выполнения запроса;
  - данные о платеже, реквизиты которого были отправлены на проверку:
    - московские дата и время приема платежа в процессинг;
    - идентификатор платежа на терминале;
    - код ошибки обработки платежа;
    - статус успешной проверки (status="3");

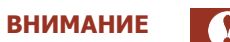

В случае получения финального статуса status="0" необходимо рассмотреть код ошибки для выяснения причины ошибки проверки реквизитов.

- идентификатор транзакции в процессинге;
- данные в дополнительных (экстра) полях.
- 5. С терминала отправьте запрос авторизации платежа providers.authorizePayment.

В запросе authorizePayment укажите следующие параметры:

- идентификатор платежа на терминале;
- данные о принятых от клиента денежных средствах;
- данные о зачисляемых на счет клиента у провайдера денежных средствах (в том числе идентификатор услуги в QIWI);
- информация о чеке (при наличии);
- значения дополнительных (экстра) полей, необходимые для корректной обработки запроса.
- 6. Выполняется авторизация платежа у поставщика услуг.
- Ответ от сервера содержит информацию о результате авторизации платежа у поставщика услуг, уникальный идентификатор транзакции в *Системе*, а также некоторые дополнительные поля, которые необходимо отображать пользователю:
  - данные об успешности выполнения запроса;
  - данные о платеже, реквизиты которого были отправлены на проверку:
    - московские дата и время приема платежа в процессинг;
    - идентификатор платежа на терминале;

- код ошибки обработки платежа;
- статус успешной проверки (status="3");

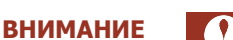

В случае получения финального статуса status="0" необходимо рассмотреть код ошибки для выяснения причины ошибки авторизации.

#### • идентификатор транзакции в процессинге;

- данные в дополнительных (экстра) полях.
- 8. В случае успешной авторизации с терминала (возвращен статус status="3") отправьте запрос на проведение платежа providers.confirmPayment.

В запросе указывается идентификатор платежа на терминале из предыдущего запроса **authorizePayment**, см. выше п. <u>5</u>.

- 9. Сервер отправляет платеж поставщику услуг и получает от него ответ.
- 10. **Ответ** от сервера включает информацию о результате отправки платежа поставщику услуг, а также уникальный идентификатор транзакции в *Системе*:
  - данные об успешности выполнения запроса;
  - данные о платеже, реквизиты которого были отправлены на проверку:
    - 🔶 московские дата и время приема платежа в процессинг;
    - идентификатор платежа на терминале;
    - код ошибки обработки платежа;
    - cтатус платежа (status="1");

### ВНИМАНИЕ

В случае получения финального статуса status="0" необходимо рассмотреть код ошибки для выяснения причины ошибки проведения платежа.

- 🔶 идентификатор транзакции в процессинге.
- 11. В случае получения нефинального статуса status="1" необходимо повторно запрашивать статус платежа для получения информации о том, проведен платеж успешно или нет:
  - 11.1. С терминала отправьте запрос **providers.getPaymentStatus**. В параметрах запроса необходимо указать идентификатор платежа на терминале из запроса **confirmPayment** (<payment id="7473517739148">).
  - 11.2. Ответ от сервера включает информацию о текущем статусе платежа.

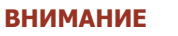

Запрос статуса платежа (providers.getPaymentStatus) необходимо отправлять на сервер с интервалом 1 сек. в течение первых 30 сек. с момента получения ответа на платежный запрос, далее необходимо увеличить интервал опроса до 1 минуты и продолжать опрос следующие 10 минут, затем увеличить интервал до 30 минут. При отсутствии финального статуса по истечении 60 минут необходимо обратиться в техническую поддержку.

Запрос необходимо отправлять до тех пор, пока не будет получен финальный статус платежа (обычно в течение 24 часов). До получения финального статуса платежа вывод о том, проведен платеж или нет, сделать нельзя.

# 7. ЧАСТО ЗАДАВАЕМЫЕ ВОПРОСЫ

## Как посмотреть список провайдеров, их маски ввода и т.д.?

Для получения списка доступных провайдеров и их сценариев оплаты (см. раздел <u>0</u>) необходимо использовать запрос getUIProviders.

Формат ответа на запрос и примеры обработки ответов для разных провайдеров можно посмотреть в документе <u>Протокол взаимодействия терминального ПО и процессинга</u>.

# На какие адреса необходимо отправлять запросы по протоколу?

Запросы по протоколу можно отправлять на любой из следующих адресов:

- <u>https://xml1.qiwi.com/xmlgate/xml.jsp</u>
- <u>https://xml2.qiwi.com/xmlgate/xml.jsp</u>

# Существуют ли тестовые сервера или тестовые провайдеры?

Для получения доступа к тестовой среде обратитесь к своему менеджеру сопровождения.

# Какие способы авторизации существуют? Для чего необходим одноразовый пароль персоны?

Авторизация происходит <u>по цифровой подписи пакетов данных</u> — это безопасный метод, соответствует рекомендациям ЦБ РФ. Одноразовый пароль используется для передачи публичного ключа в QIWI.

# Как можно узнать минимальную и максимальную суммы платежа по провайдеру?

Минимальную/максимальную сумму платежа по провайдеру можно получить с помощью запроса getUIProviders (см. атрибуты minSum, maxSum корневого тега providers).

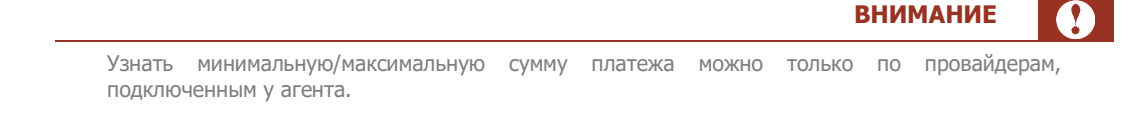

Если минимальная/максимальная сумма в настройках провайдера не указана, то по умолчанию она должна попадать в диапазон 0,01-15000,00 рублей.

# В ответе на запрос возвращается ошибка 300

Рекомендуемые действия:

Проверить правильность составления XML-запроса.

- Узнать, нет ли проблем с проведением платежей по данному провайдеру. Оповещения о задержке платежей публикуются на главной странице сайта <u>agt.qiwi.com</u> в разделе **Сообщения службы технической поддержки**.
- Проверить наличие необходимых экстра-полей в запросе платежа (подробнее см. раздел <u>Платежные запросы</u>).
- Повторить запрос с тем же набором данных (при проведении платежа с тем же идентификатором платежа) до получения ответа со статусом/кодом ошибки, на основе которого можно сделать вывод о прохождении платежа/выполнении действия.
- Если ничего не помогло, обратиться за помощью в техническую поддержку

## Сколько платежей можно отправлять в одном пакете?

В одном пакете можно отправить от 1 до 50 платежей.

ВНИМАНИЕ

Данное правило действует только для запроса addOfflinePayment.

# Какова размерность уникального ID платежа на терминале?

Максимальная разрядность идентификатора платежа – 18 цифр. Максимальное значение идентификатора 9 223 372 036 854 775 807.

# Как получить реестр совершенных платежей для проведения сверки?

Для этого существует несколько способов:

- выгрузить список транзакций по xml-протоколу запросом getPayments;
- получить реестр проведенных платежей на электронную почту;
- выполнить автоматическую сверку через xml-протокол или по электронной почте;
- воспользоваться Личным кабинетом.

Для получения подробной информации обратитесь к своему менеджеру сопровождения.

# ПРИЛОЖЕНИЕ А. КОДЫ ОШИБОК

Приложение содержит список наиболее распространенных кодов ошибок обработки запросов, а также их фатальность и рекомендуемые действия, которые необходимо предпринять для исправления возникшей ошибки.

Действиям, направленным на исправление ошибки, присвоены следующие типы:

- 1 нет ошибки;
- 2 рекомендуется дождаться окончания проведения (запросить статус платежа или отправить платеж повторно с тем же ID). Если ошибка повторяется в финальном статусе, необходимо заново сформировать платеж;
- 3 платеж необходимо перепровести вручную;
- 4 требуется исправить возникшую ошибку и заново сформировать платеж;
- 5 требуется исправить ошибку данных, введенных пользователем, и заново сформировать платеж.

| ID | Текст                                                           | Описание ошибки                                                                                                    | Фатальность | Тип действия |
|----|-----------------------------------------------------------------|----------------------------------------------------------------------------------------------------|-------------|--------------|
| 0  | ОК                                                              | Платеж успешно проведен                                                                                                    | 0           | 1            |
| 1  | Провайдер<br>временно<br>недоступен                             | Провайдер не успевает обработать ваш запрос в указанное время.                                                                                                    | 0           | 2            |
| 3  | Техническая<br>ошибка, нельзя<br>отправить запрос<br>провайдеру | Техническая ошибка сервера. Приостановите<br>прием платежей по данному провайдеру.<br>Сообщите о возникновении ошибки в службу<br>поддержки. В течение 5-10 минут проблема<br>будет устранена                                                                                                    | 0           | 2            |
| 4  | Неверный формат<br>счета/телефона                               | Вы неверно ввели номер счета или номер<br>телефона. Попробуйте снова внимательно<br>ввести номер счета или телефона. Если<br>ошибка повторяется – обратитесь в службу<br>поддержки                                                                                                    | 1           | 5            |
| 5  | Номер не<br>принадлежит<br>оператору                            | Номер счета или телефона, который клиент<br>Вам сообщил, не существует в базе данных<br>провайдера, или Вы неверно его ввели.<br>Проверьте, правильно ли Вы выбрали<br>провайдера, правильно ли ввели номер<br>телефона. Попробуйте ввести данные еще<br>раз. Возможно, клиент сообщил Вам<br>ошибочный номер | 1           | 5            |
| 7  | Прием платежа<br>запрещен,<br>обратитесь к<br>оператору         | Проблема во взаимоотношениях клиента с<br>провайдером. Провайдер запретил прием<br>платежа для этого клиента. Сообщите<br>клиенту об этой проблеме, попросите его<br>самостоятельно связаться с провайдером и<br>решить этот вопрос                                                                           | 1           | 4            |

#### Табл. 3. Список кодов ошибок обработки запросов

| ID  | Текст                                                   | Описание ошибки                                                                                                    | Фатальность | Тип действия |
|-----|---------------------------------------------------------|----------------------------------------------------------------------------------------------------|-------------|--------------|
| 8   | Прием платежа<br>запрещен по<br>техническим<br>причинам | Технические проблемы при взаимодействии с<br>провайдером. Возможно, провайдер<br>производит технические работы и временно<br>прекратил прием платежей. Приостановите<br>прием платежей по данному провайдеру.<br>Сообщите о возникновении ошибки в службу<br>поддержки. | 1           | 4            |
| 13  | Сервер занят,<br>повторите запрос<br>через минуту       | Временная проблема с обработкой запроса на<br>стороне QIWI, повторите отправку запроса с<br>теми же реквизитами через минуту                                                                                                    | 0           | 2            |
| 15  | Истекло время<br>ожидания платежа<br>в очереди          | Истекло время ожидания платежа в очереди<br>на отправку провайдеру.                                                                                                    | 1           | 4            |
| 16  | Превышен<br>суточный лимит на<br>сумму операций         | Превышен суточный лимит на сумму операций                                                                                                    | 1           | 4            |
| 19  | Транзакция не<br>подтверждена в<br>течение 24 часов     | Истекло время ожидания запроса на подтверждение платежа                                                                                                    | 1           | 4            |
| 23  | Не удалось<br>выставить шлюз                            | Не удалось назначить платежу шлюз<br>провайдера. Приостановите прием платежей<br>по данному провайдеру. Сообщите о<br>возникновении ошибки в службу поддержки.<br>В течение 5-10 минут проблема будет<br>устранена                                                      | 0           | 2            |
| 42  | Провайдер не<br>определен                               | Невозможно определить провайдера сотовой<br>связи автоматически. Укажите провайдера<br>вручную                                                                                                    | 1           | 4            |
| 77  | Платеж запрещен<br>провайдером                          | Прием данного платежа запрещен<br>провайдером. Сообщите клиенту об этой<br>проблеме, попросите его самостоятельно<br>связаться с провайдером и решить этот<br>вопрос                                                                                                    | 1           | 4            |
| 85  | Отмена платежа<br>невозможна                            | Запрет на отмену платежа                                                                                                    | 1           | 3            |
| 90  | Проведение<br>платежа не<br>окончено                    | Проведение платежа не окончено. Результат проведения будет известен позже.                                                                                                    | 0           | 2            |
| 100 | Ошибка сервера                                          | Техническая ошибка сервера. Приостановите<br>прием платежей по данному провайдеру.<br>Сообщите о возникновении ошибки в службу<br>поддержки. В течение 5-10 минут проблема<br>будет устранена                                                                           | 0           | 2            |
| 130 | Работа с данным<br>провайдером не<br>реализована        | В настоящий момент прием платежей для<br>выбранного провайдера невозможен.<br>Сообщите клиенту о невозможности оплаты                                                                                                    | 1           | 5            |

| ID  | Текст                                                                                        | Описание ошибки                                                                                                    | Фатальность | Тип действия |
|-----|----------------------------------------------------------------------------------------------|----------------------------------------------------------------------------------------------------|-------------|--------------|
| 133 | Нет прав на прием<br>платежей                                                                | Персона, от имени которой посылается<br>запрос, не имеет права на выполнение<br>данного действия                                                                                                    | 1           | 4            |
| 150 | Неверный пароль<br>или нет прав на<br>этот терминал                                          | Указан неверный номер терминала, логин или<br>неверно сформирована подпись запроса.<br>Проверьте авторизационные данные                                                                                                    | 1           | 4            |
| 152 | Невозможно<br>выполнить<br>операцию.<br>Неодноразовый<br>пароль.                             | Невозможно выполнить операцию. Требуется одноразовый пароль.                                                                                                    | 1           | 4            |
| 153 | Персона временно<br>заблокирована. 10<br>неудачных<br>попыток пароля.                        | Персона временно заблокирована (на час,<br>после 10 неудачных авторизаций в течение<br>часа)                                                                                                    | 1           | 4            |
| 154 | Проведение<br>платежа<br>запрещено СБ                                                        | Проведение платежа запрещено службой<br>безопасности                                                                                                    | 1           | 4            |
| 155 | Прием платежа<br>для данного<br>провайдера<br>запрещен                                       | Прием платежа в пользу данного провайдера<br>запрещен для данного терминала или агента                                                                                                    | 1           | 4            |
| 158 | Невозможно<br>выполнить<br>операцию.<br>Запрещено<br>использование<br>постоянного<br>пароля. | В запросе используется запрещенный метод<br>авторизации. Используйте метод с цифровой<br>подписью.                                                                                                    | 1           | 4            |
| 172 | Данные<br>плательщика не<br>прошли проверку                                                  | Данные плательщика не прошли проверку,<br>платеж отклонен                                                                                                    | 1           | 5            |
| 173 | Превышен лимит<br>суммы платежа без<br>идентификации                                         | Превышен лимит суммы платежа без<br>идентификации, для совершения таких<br>платежей обратитесь к своему курирующему<br>менеджеру                                                                                                    | 1           | 4            |
| 201 | Слишком много<br>запросов с<br>терминала                                                     | Превышено число одновременных запросов с терминала                                                                                                    | 0           | 2            |
| 202 | Ошибка данных<br>запроса                                                                     | <ul> <li>Ошибка параметров запроса – возможно, не соблюден формат протокола. Исправьте причину и повторно отправьте запрос.</li> <li>Возможные причины возникновения ошибки:</li> <li>отсутствие логина и/или подписи запроса;</li> <li>отсутствие открывающего и/или</li> </ul> | 1           | 4            |
|     |                                                                                              | закрывающего тега;<br>• отсутствуют обязательные параметры                                                                                                    |             |              |

| ID  | Текст                                                          | Описание ошибки                                                                                                    | Фатальность | Тип действия |
|-----|----------------------------------------------------------------|----------------------------------------------------------------------------------------------------|-------------|--------------|
| 203 | Транзакция не<br>найдена в базе<br>данных                      | Транзакция не найдена в базе данных                                                                                                    | 1           | 4            |
| 204 | Переданы не все<br>обязательные поля                           | В платеже отсутствуют обязательные поля,<br>заданные в конфигурации провайдера                                                                                                    | 1           | 5            |
| 205 | Отсутствуют<br>обязательные<br>данные<br>плательщика           | В платеже отсутствуют данные плательщика,<br>требуемые законодательством                                                                                                    | 1           | 5            |
| 212 | Не задана сумма<br>платежа (или<br>лимит терминала)            | В платеже не указана сумма к зачислению на<br>счет клиента. Попробуйте указать данные и<br>повторить операцию. Если ошибка<br>повторяется, обратитесь в службу поддержки.                           | 1           | 4            |
| 213 | Не задана сумма<br>списания                                    | Сумма, полученная от клиента, не указана в<br>данных платежа.                                                                                                    | 1           | 4            |
| 214 | Запросы с данного<br>IP-адреса<br>запрещены                    | IP-адрес, с которого выполняется запрос, не находится в списке разрешенных для терминала или агента                                                                                                 | 1           | 4            |
| 215 | Транзакция с<br>таким номером<br>уже есть в базе               | Нарушение логики работы. Ошибка<br>возникает, когда в запросе с одним и тем же<br>идентификатором платежа отличаются<br>реквизиты. Платеж, на котором возникла эта<br>ошибка, нужно провести снова. | 1           | 4            |
| 216 | Ошибка при<br>сохранении<br>транзакции на<br>сервере           | Ошибка при сохранении данных о транзакции<br>в БД                                                                                                    | 0           | 2            |
| 217 | Одинаковые<br>номера<br>терминальной<br>транзакции в<br>пакете | Одинаковые номера терминальной<br>транзакции в одном пакете платежей                                                                                                    | 1           | 4            |
| 220 | Недостаток<br>средств у агента                                 | Проблема в финансовых взаимоотношениях<br>между Вами и платежной системы. На Вашем<br>ЛС недостаточно средств для приема этого<br>платежа. Произведите пополнение ЛС                                | 0           | 2            |
| 241 | Сумма слишком<br>мала                                          | Сумма слишком мала                                                                                                    | 1           | 4            |
| 242 | Сумма слишком<br>велика                                        | Сумма слишком велика                                                                                                    | 1           | 4            |
| 244 | Терминал не<br>зарегистрирован у<br>оператора                  | Терминал не зарегистрирован у оператора.<br>Сообщите о возникновении ошибки в службу<br>поддержки                                                                                                   | 0           | 2            |
| 246 | Терминал<br>привязан к<br>другому<br>компьютеру                | Серийный номер терминала указан неверно                                                                                                    | 1           | 4            |

| ID  | Текст                                                        | Описание ошибки                                                                                                    | Фатальность | Тип действия |
|-----|--------------------------------------------------------------|----------------------------------------------------------------------------------------------------|-------------|--------------|
| 252 | Превышена<br>максимальная<br>сумма оплаты для<br>терминала   | Сумма превышает максимально<br>установленную для терминала                                                                                                    | 1           | 4            |
| 271 | Ошибка в ответе<br>провайдера                                | Технические проблемы при взаимодействии с<br>провайдером. Возможно, провайдер<br>производит технические работы.<br>Приостановите прием платежей по данному<br>провайдеру. Сообщите о возникновении<br>ошибки в службу поддержки.                   | 0           | 2            |
| 272 | Временно нет<br>связи с<br>провайдером                       | Временно нет связи с провайдером.<br>Приостановите прием платежей по данному<br>провайдеру. Сообщите о возникновении<br>ошибки в службу поддержки.                                                                                                 | 0           | 2            |
| 290 | Ошибка<br>блокировки<br>баланса для<br>списания средств      | При прохождении финансового контроля не<br>может быть заблокирован баланс агента                                                                                                    | 0           | 2            |
| 291 | Ошибка при<br>блокировке<br>баланса                          | Ошибка при блокировке баланса агента                                                                                                    | 0           | 2            |
| 295 | Ошибка в<br>названии<br>интерфейса или<br>действия           | Проверьте корректность наименования<br>указанного в запросе интерфейса или<br>действия                                                                                                    | 1           | 4            |
| 300 | Другая<br>(неизвестная)<br>ошибка<br>провайдера              | Повторите запрос с тем же набором данных<br>(при проведении платежа – с тем же<br>идентификатором платежа) до получения<br>ответа со статусом/кодом ошибки, на основе<br>которого можно сделать вывод о<br>прохождении платежа/выполнении действия | 0           | 2            |
| 507 | Платёж отменён                                               | Платёж отменён в системе                                                                                                    | 0           | 4            |
| 515 | Прием платежей<br>вне режима<br>работы терминала<br>запрещен | Прием платежей вне установленного времени<br>работы терминала запрещен                                                                                                    | 1           | 4            |

# ПРИЛОЖЕНИЕ Б. ТИПЫ ДЕНЕЖНЫХ СРЕДСТВ (MONEYTYPE)

ПРИМЕЧАНИЕ

**f** 

При отсутствии атрибута источником платежа будут считаться наличные

| moneyType | Описание                         | Категория |
|-----------|----------------------------------|-----------|
| 0         | Наличный платеж без комиссии     | Иное      |
| 10        | Наличный платеж с комиссией      | Иное      |
| 1         | Карта своего банка без комиссии  | Карты     |
| 11        | Карта своего банка с комиссией   | Карты     |
| 2         | Карта другого банка без комиссии | Карты     |
| 21        | Карта другого банка с комиссией  | Карты     |
| 3         | Интернет-банк без комиссии       | Иное      |
| 31        | Интернет-банк с комиссией        | Иное      |
| 4         | Мобильный банк без комиссии      | Иное      |
| 41        | Мобильный банк с комиссией       | Иное      |
| 5         | Электронные деньги без комиссии  | Иное      |
| 51        | Электронные деньги с комиссией   | Иное      |
| 7         | Платеж со счета без комиссии     | Счет      |
| 71        | Платеж со счета с комиссией      | Счет      |

# ПРИЛОЖЕНИЕ В. ТИПЫ ТЕРМИНАЛОВ

В системе существуют следующие типы XML-терминалов:

- XML Касса операционная касса банка, касса в салоне связи или в магазине с приемом оплаты наличными, обслуживается кассиром;
- XML Банкомат банкомат с приемом оплаты только банковской картой и с возможностью выдачи наличных, с самостоятельным доступом клиента;
- XML Банкомат Cash-In банкомат с приемом оплаты наличными и банковской картой, с возможностью выдачи наличных, с самостоятельным доступом клиента;
- XML Терминал самообслуживания терминал с приемом оплаты наличными и банковской картой, с самостоятельным доступом клиента;
- XML POS-терминал (оплата картой) отдельное устройство для приема оплаты банковской картой, обслуживается кассиром;
- XML POS-терминал (оплата наличными) отдельное устройство для приема оплаты наличными, обслуживается кассиром;
- XML Мобильный банкинг (только для кредитных организаций) прием оплаты со счета клиента в мобильном приложении, с самостоятельным доступом клиента;
- XML Интернет банкинг (только для кредитных организаций) прием оплаты со счета клиента на интернет-сайте, с самостоятельным доступом клиента;
- XML Интернет-портал (только для кредитных организаций) прием оплаты с электронного кошелька клиента;
- XML Автоплатежи прием оплаты путем автоматического списания с банковского счета клиента;
- XML протокол тип XML-терминала без детализации;
- Спецпроекты QIWI для использования данного типа терминала свяжитесь с вашим менеджером.

Набор типов XML-терминалов, доступный конкретному агенту, зависит от роли агента в системе.

# ПРИЛОЖЕНИЕ Г. РОЛИ ПЕРСОН

**Право** – разрешение на выполнение XML-запроса. Права группируются в роли. **Роль** – набор разрешенных на выполнение действий – прав. Каждому пользователю системы назначается, как минимум, одна роль:

- 1. Если персоне назначена некоторая роль, то все XML-запросы, разрешенные этой роли, могут быть выполнены данной персоной.
- 2. Некоторые XML-запросы могут выполнять персоны с любыми ролями (например, запрос getPayments).

#### Пример 7. Права и роли персоны

Роль Мониторинг имеет права на просмотр баланса субагентов, мониторинг терминалов, просмотр статистики и некоторые другие операции.

Роль Продавец имеет права на просмотр баланса субагентов и прием платежей.

В <u>Протоколе взаимодействия терминального ПО и процессинга</u> для каждого XML-запроса указан набор ролей, имеющих права на его выполнение. Кроме того, запрос может быть разрешен для выполнения любым зарегистрированным пользователям системы.

Просмотреть роли, назначенные вашей персоне, вы можете с помощью следующих запросов:

- 1. Запросом getPersonInfo получить список идентификаторов ролей, назначенных персоне;
- 2. Запросом getRoles узнать названия ролей, соответствующих полученным идентификаторам.

## ПРИЛОЖЕНИЕ Д. ПЛАТЕЖНЫЕ ЗАПРОСЫ

Для проведения платежей в протоколе используются действия интерфейса providers, описанные ниже.

## addOfflinePayment

## Запрос

```
<?xml version="1.0" encoding="utf-8"?>
<request>
<client terminal="111" serial=""/>
<providers>
        <addOfflinePayment>
            <providers ev_paytype="5" PAY_TYPE="5".../>
            <from currency="643" amount="0.01"/>
            <to currency="643" service="3" amount="0.01" account="11111111"
moneyType="1"/>
            <recipt id="1" date="2023-08-16T10:38:19"/>
            </payment>
        </addOfflinePayment>
        </payment>
        </providers>
</request>
```

Для выполнения запроса необходимо указать дополнительные параметры (формат параметров см. в п. <u>3.3</u>, символом \* отмечены обязательные поля):

- payment\* тег, содержащий информацию о платеже. Включает атрибуты:
  - id идентификатор платежа;
  - comment комментарий (необязательный атрибут);

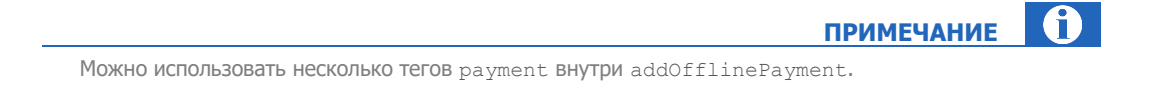

- extras тег, в атрибутах которого указываются экстра-поля платежа. В одном теге может быть указано несколько экстра-полей в соответствии со спецификацией <u>интерфейса провайдера</u>;
- from\* тег содержит информацию о сумме от клиента. Включает атрибуты:
  - amount CYMMa;
  - сиггепсу код валюты денежных средств (значения кодов соответствуют ISO 4217);
- to\* тег содержит информацию о назначении платежа и сумме, которая должна быть перечислена на счет. Включает атрибуты:
  - service идентификатор сервиса, услуги которого оплачиваются;
  - account HOMEP CHETA;
  - amount Сумма к зачислению;
  - сиггепсу код валюты суммы к зачислению (значения кодов соответствуют ISO 4217);
  - топеутуре тип денежных средств, с помощью которых клиент совершил оплату.
     Возможные значения см. в <u>Приложении Б</u>;

- receipt тег, содержит информацию о чеке. Включает атрибуты:
- id идентификатор чека;
- date дата и время печати чека на терминале.

## Ответ

```
<?xml version="1.0" encoding="utf-8"?>
<response result="0">
  <providers>
        <addOfflinePayment result="0">
        <providers>
        <addOfflinePayment result="0">
        <providers'</pre>
        cpayment date="2023-08-16T10:38:21+04:00" fatal="false" id="301"
            result="0" status="1" uid="777777777777777"/>
        </addOfflinePayment>
        </providers>
</response>
```

#### Ответ содержит следующие данные:

- payment тег, содержащий информацию о платеже. Включает атрибуты:
  - date дата и время (московские) приема платежа в процессинг;
  - id идентификатор платежа;
  - status текущий статус платежа (подробнее см. в разделе <u>6.1</u>);
  - result код ошибки проведения платежа (подробнее см. в Приложении А);
  - fatal признак фатальной ошибки:
    - true отрицательный ответ на платежный запрос;
    - false промежуточный статус обработки платежа (дальнейшие действия зависят от конкретной ошибки);
  - uid идентификатор транзакции в QIWI.

примечание ()

Внутри тега cpayment> может быть тег <extras>, содержащий в качестве атрибутов экстра-поля ответа.

В одном теге <extras> может быть указано несколько экстра-полей. Экстра-поля провайдера передаются агенту в соответствии со спецификацией интерфейса провайдера.

## checkPaymentRequisites

### Запрос

```
<?xml version="1.0" encoding="utf-8"?>
<request>
<client terminal="111" serial=""/>
<providers>
        <checkPaymentRequisites>
        <payment id="501">
            <from currency="643" amount="11.00"/>
            <from currency="643" service="2" amount="11.00" account="111" moneyType="1" />
            <receipt id="132" date="2023-08-16T12:43:01"/>
            </payment>
        </checkPaymentRequisites>
        <//providers>
<//request>
```

Параметры запроса соответствуют параметрам addOfflinePayment.

## Ответ

```
<?xml version="1.0" encoding="utf-8"?>
<response result="0">
  <providers>
      <checkPaymentRequisites result="0">
      <providers>
      <checkPaymentRequisites result="0">
      <providers>
      <providers>
      <providers' status="0" uid="7777777777777">
      <providers' status="0" uid="77777777777777">
      <providers' status="0" uid="777777777777">
      <providers' status="0" uid="77777777777">
      <providers' status="0" uid="77777777777">
      <providers' status="0" uid="7777777777777">
      <providers' status="0" uid="777777777777">
      <providers' status="0" uid="777777777777">
      <providers' status="0" uid="777777777777">
      <providers' status="0" uid="7777777777777">
      <providers' status="0" uid="777777777777777">

      </pr
```

Ответ содержит данные, аналогичные ответу на запрос addOfflinePayment.

## authorizePayment

## Запрос

```
<?xml version="1.0" encoding="utf-8"?>
<request>
<client terminal="111" serial=""/>
<providers>
<authorizePayment>
<payment id="301">
<extras ev_paytype="5" PAY_TYPE="5" .../>
<from amount="0.01" currency="643"/>
<to service="2" account="1919" amount="0.01" currency="643" moneyType="1"/>
<receipt id="132" date="2023-09-01T15:54:16"/>
</payment>
</authorizePayment>
</providers>
</request>
```

Параметры запроса соответствуют параметрам addOfflinePayment.

### Ответ

Ответ содержит данные, аналогичные ответу на запрос addOfflinePayment.

## confirmPayment

## Запрос

Для выполнения запроса необходимо указать дополнительные параметры (формат параметров см. в п. <u>3.3</u>, символом \* отмечены обязательные поля):

- payment\* тег описывает один платеж. Включает атрибут:
  - id идентификатор платежа (должен совпадать с id в предшествующем запросе authorizePayment).

ПРИМЕЧАНИЕ

Можно использовать несколько тегов payment внутри confirmPayment.

## Ответ

.

Ответ содержит данные, аналогичные ответу на запрос addOfflinePayment.

## getPaymentStatus

## Запрос

Для выполнения запроса необходимо указать дополнительные параметры (формат параметров см. в п. <u>3.3</u>, символом \* отмечены обязательные поля):

- payment\* тег, содержащий информацию о платеже. Включает атрибут:
  - id идентификатор платежа.

Для получения информации о нескольких платежах можно использовать несколько тегов payment ВНутри getPaymentStatus.

### Ответ

Ответ содержит следующие данные:

- payment тег, содержащий информацию о платеже. Включает атрибуты:
  - date дата и время (московские) приема платежа в процессинг;
  - id идентификатор платежа;
  - status текущий статус платежа (подробнее см. в разделе <u>6.1</u>);
  - result код ошибки проведения платежа (подробнее см. в Приложении А);
  - fatal  **признак фатальной ошибки:** 
    - true отрицательный ответ на платежный запрос;
    - false промежуточный статус обработки платежа;
  - uid идентификатор транзакции в QIWI;
  - value-date дата и время (московские) списания суммы платежа с баланса агента.

A

ПРИМЕЧАНИЕ

# ПРИЛОЖЕНИЕ Е. ОПИСАНИЕ СЦЕНАРИЯ ОПЛАТЫ

## Каталог доступных для оплаты услуг

Каталог доступных для оплаты услуг (провайдеров) представляет собой иерархическую структуру групп (категорий услуг) и содержащихся в них провайдеров (<u>Рис. 12</u>), а также параметры отображения страниц сценария оплаты провайдера (порядок и элементы управления для каждой страницы см. на <u>Рис. 13</u>).

Рис. 12. Структура ХМL-тегов каталога услуг

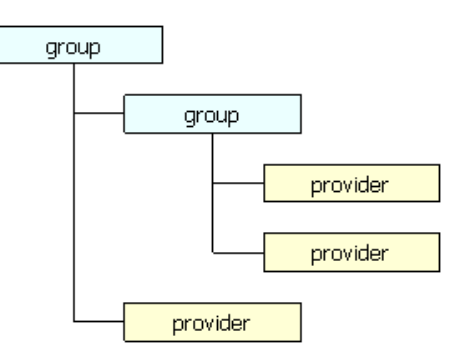

Получение каталога услуг производится с помощью следующих действий интерфейса providers:

• getUIGroups – получение структуры групп и провайдеров для формирования списка услуг в интерфейсе терминала (описание структуры см. в <u>Протоколе взаимодействия терминального ПО и</u> процессинга).

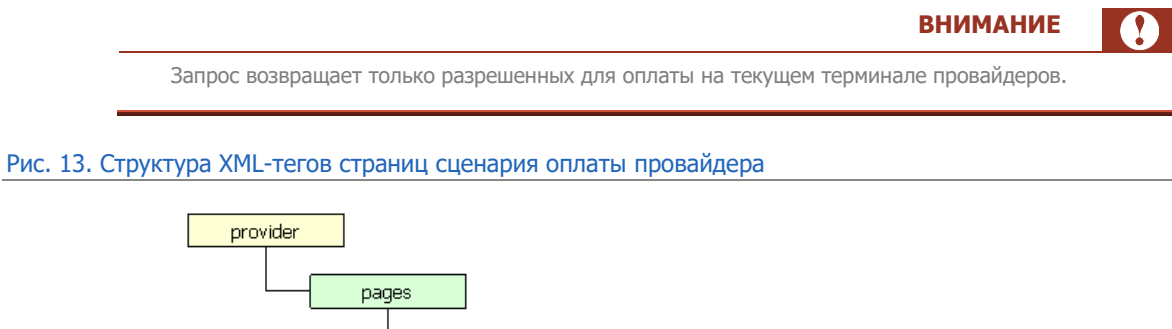

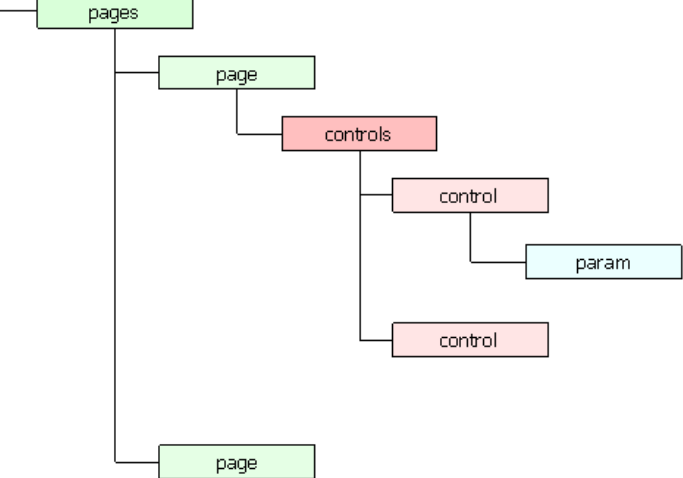

• getUIProviders – получение подробной информации об отображении сценария оплаты каждого провайдера, включая порядковый номер провайдера, а также элементы управления: маски полей ввода и др.

Для каждого провайдера сформирована последовательность страниц сценария оплаты, определен порядок их отображения, а также элементы управления страницами (описание формата элементов страниц см. в <u>Протоколе взаимодействия терминального ПО и процессинга</u>).

## Отображение каталога услуг и сценария оплаты

Рассмотрим пример получения каталога услуг и построения сценария оплаты:

Пример 8. Интерфейс терминала

```
<?xml version="1.0" encoding="utf-8"?>
<response result="0">
  <providers>
    <getUIGroups result="0">
      <group id="20" logo="logos/2975749923198187786" logo crc="2035F071"</pre>
logo size="2921" name="Сотовая связь" orderId="1" tag="visible,ranges">
        <logos>
        <logo crc="2035F071" path="logos/2975749923198187786" size="2921"</pre>
type="standard"/>
        </logos>
        cyprovider id="2" orderId="2" showInTop="2" tag="visible,ranges"/>
        <provider id="1" orderId="3" showInTop="1" tag="visible,ranges"/>
      </aroup>
      <group id="112" logo="logos/6174676531169676367" logo crc="143CCC70"</pre>
logo size="4541" name="Интернет, ТВ и Телефония" orderId="41" tag="visible">
        <logos>
        <logo crc="143CCC70" path="logos/6174676531169676367" size="4541"</pre>
type="standard"/>
        </logos>
        <group id="103" logo="logos/1564789233217259209" logo crc="143CCC70"</pre>
logo size="4541" name="Интернет" orderId="42" tag="visible">
        </group>
        <group id="40" logo="logos/4084770143860797557" logo crc="9E1D3902"</pre>
logo size="3675" name="TB" orderId="624" tag="visible">
        </group>
        <group id="107" logo="logos/7930600709753489404" logo_crc="46EB2E16"</pre>
logo size="5848" name="Телефония" orderId="705" tag="visible">
        </group>
        <group id="114" logo="logos/3388469817160941103" logo crc="10D5E119"</pre>
logo size="4194" name="Хостинг и домены" orderId="776" tag="visible">
        </group>
        <provider id="71635" orderId="803"</pre>
tag="visible,new_visibility_root_rus,161_$$]/>
       <provider id="2935" orderId="804"
tag="visible,new_visibility_root_rus,161_Φ3"/>
      </group>
    </getUIGroups>
  </providers>
</response>
```

В соответствии со списком групп, полученным в запросе getUIGroups, страница категорий услуг (упорядоченных по параметру orderId) выглядит следующим образом (Рис. 14):

- 3. Группа Сотовая связь (ID=20).
- 4. Группа Интернет, ТВ и Телефония (ID=112) и т.д.

Внутри группы Интернет, ТВ и Телефония подгруппы и провайдеры также упорядочены по параметру orderId:

- 5. Интернет (ID=103)
- 6. TB (ID=40)
- 7. Телефония (ID=107) и т.д.

Рис. 14. Внешний вид каталога услуг в интерфейсе терминала (пример)

|           |                    |             |                           |                             |             |                | main REG v6.0.32      |
|-----------|--------------------|-------------|---------------------------|-----------------------------|-------------|----------------|-----------------------|
| H18,10002 | <b>Э</b><br>билайн | •MTC        | MeraDox                   | Q                           | TELE2       | 10             | X                     |
| НТВ Плюс  | билайн             | мтс         | Мегафон.<br>Сотовая связь | Пополнение<br>QTWI Кошелька | TELE2       | <b>IOMoney</b> | Yota Corosan<br>casts |
|           |                    | -           |                           |                             |             |                |                       |
| слуги     | и и плат           | тежи        | _                         |                             |             |                |                       |
| Co        | товая              | о Ин        | тернет, ТВ                | 🔷 Усл                       | уги ЖКХ     | Φι             | нансовые              |
| CBS       | язь                | И           | елефония                  |                             |             |                |                       |
| 👝 3aj     | рубежные           | Го          | суслуги и                 | 👝 Игр                       | ыи          | - To           |                       |
| 🥗 усл     | пуги               | шт          | рафы                      | pa3                         | влечения    | · · ·          | анспорт               |
|           |                    |             |                           | -                           |             |                |                       |
| По кат    | вары по<br>галогам | <b>•</b> 06 | разование                 |                             | нды<br>иощи | о Др           | атежи                 |
|           | _                  | -           | _                         | _                           | _           | _              | _                     |
| 4         | Назал              |             |                           |                             |             | Оп             | оиск                  |
| ``        | пазад              |             | Нагл                      | авную                       |             | ~              |                       |

## Отображение страниц интерфейса оплаты провайдера

Для каждого провайдера (см. <u>Пример 9</u>) определяются страницы сценария оплаты услуги, порядок их отображения, а также элементы управления для страниц интерфейса:

- page содержит идентификатор страницы и порядковый номер ее отображения в интерфейсе провайдера,
  - control элементы управления, например:
    - цифровая клавиатура (type="keyboard"),
    - поле ввода номера телефона, лицевого счета или иного реквизита платежа (type="text input");
    - атрибуты элемента, например, для поля ввода номера:
      - маска ввода номера;
      - регулярное выражение для проверки номера;
      - заголовок поля.

Например, для провайдера Yota Интернет реализованы следующие страницы (Пример 9, Рис. 15):

Пример 9. Описание интерфейса оплаты провайдера Yota Интернет

```
logo size="3580" maxSum="15000" minSum="1" ratingId="0" receiptName="Интернет"
sName="Yota Mhrepher" supportPhone="8-800-550-00-07"
tag="visible,161 ФЗ,Аффилированные провайдеры Мегафон">
        <logos>
        <logo crc="EE3B781F" path="logos/!anonymous/yota bill.gif" size="3580"
type="standard"/>
        </logos>
        <constParams/>
        <pages>
          <page orderId="1" pageId="1405" useOnline="true">
             <controls>
             <control footer="Уважаемые абоненты! Обращаем ваше внимание на то, что
с 25 сентября произвести оплату можно исключительно по номеру Лицевого Счета
(формат 10 цифр)" header="Введите номер счета" mask="<!^\\d+${10}&gt;"
name="account" nobr="false" orderId="1" regexp="^[0-8]{1}\\d{9}$" strip="false"
type="text input"/>
             <control layout="DG" orderId="2" type="keyboard"/>
             </controls>
          </page>
        </pages>
     </provider>
    </getUIProviders>
  </providers>
</response>
```

В данном случае интерфейс содержит только одну страницу с единственным полем ввода <control type="text input" .../>, в котором указаны:

- Заголовок поля header="Введите номер счета",
- маска ввода mask="<!^\\d+\${10}&gt;"
- регулярное выражение для проверки номера regexp="^[0-8]{1}\\d{9}\$"
- комментарий footer="Уважаемые абоненты! Обращаем ваше внимание на то, что с 25 сентября произвести оплату можно исключительно по номеру Лицевого Счета (формат 10 цифр)",

Также на странице отображается цифровая клавиатура <control type="keyboard" orderId="2" layout="DG"/>.

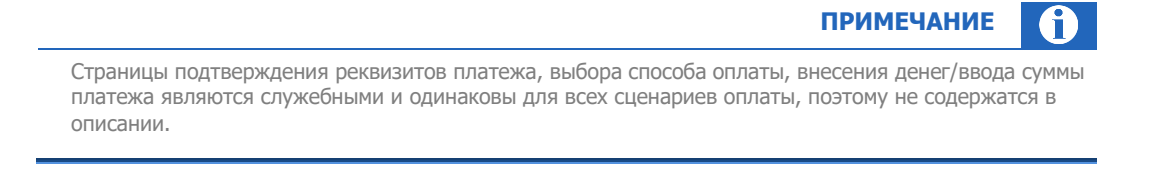

#### Рис. 15. Внешний вид страницы провайдера Yota Интернет в терминале (пример)

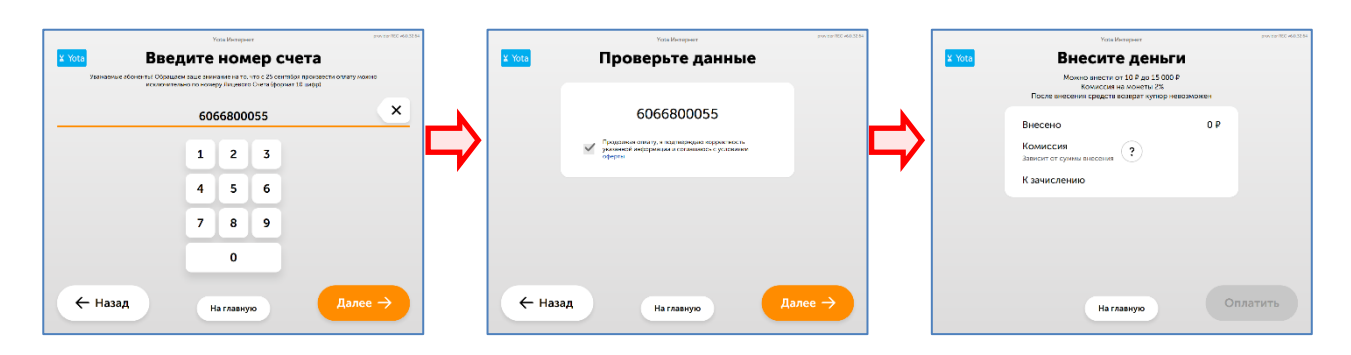

## Дополнительные параметры интерфейса провайдера

В описании страниц интерфейса оплаты провайдера могут присутствовать дополнительные реквизиты (экстра-поля) для корректной обработки платежа провайдером. Эти параметры необходимо передавать в <u>платежных запросах</u> в специальном теге <extras ...>.

Список необходимых экстра-полей содержится в ответе на запрос getUlProviders. Из ответа на запрос необходимо извлечь следующие атрибуты (параметры экстра-полей) конфигурации провайдера внутри тега cprovider id="..."> (см. также Пример 10):

- данные из вложенного тега constParams, например:
  - ev bank="osmp" (<param name="ev bank" value="osmp"/>);
  - PT="1" (<param name="PT" value="1"/>);
- данные во вложенном теге control с атрибутом disp\_type="extra" или поля ввода, кроме стандартного поля номера телефона/счета account. Например:
  - \$ ev\_fname="ИМЯ ПЛАТЕЛЬЩИКА, ВВЕДЕННОЕ В СЦЕНАРИИ ОПЛАТЫ" ИЗ ЭЛЕМЕНТА ИНТЕРФЕЙСА
    B TEre <control type="text\_input" orderId="2" name="ev\_fname"
    mask="<!^.+\${1,20}>" strip="false" nobr="false" regexp="^.{1,20}\$"
    disp type="extra" header="Введите имя"/>.

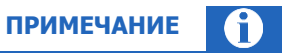

Если минимальное количество цифр в регулярном выражении для проверки дополнительного поля ввода (атрибут regexp) – 0 (например, regexp=" $^{0},10$ ,10}), то данное поле ввода передавать в запросах не обязательно.

- данные из вложенного тега param внутри тега control. Например:

- account type="2"(<param name=" extra account type" value="2"/>);
- oper type="3" (<param name=" extra oper type" value="3"/>);

| НИМАНИЕ |  |
|---------|--|
|         |  |

B

Если имя дополнительного параметра начинается с префикса <u>\_extra\_</u>, необходимо удалить префикс перед помещением параметра в список экстра-полей платежного запроса.

Пример 10. Интерфейс провайдера с дополнительными полями

```
</logos>
        <constParams>
            <param name="account type" value="2"/>
        </constParams>
        <pages>
            <page orderId="1" pageId="259706">
                <controls>
                   <control layout="DG" orderId="2" type="keyboard"/>
                    <control footer="Комиссия КИВИ Банк (АО): 1,8% от суммы
платежа, но не менее 120 руб.\пМаксимальная сумма данного платежа составляет 15 000
руб.\пПлатежи проводятся в течение одного-двух рабочих дней.\пСумма платежей на
один номер счета/карты/договора в течение 7 дней не должна превышать 600 000
рублей.\nВозможно погашать кредиты только в рублях и пополнять только рублевые
счета резидентов." header="Введите номер счёта" mask="<!^\\d+${20}&gt;"
name="account" nobr="false" orderId="1" regexp="^(40817810|42309810) \\d{12}$"
strip="false" type="text_input"/>
                </controls>
            </page>
            <page orderId="2" pageId="259708">
                <controls>
                   <control disp_type="extra" header="Введите фамилию"
mask="<!^.+${1,20}&qt;" name="lname" nobr="false" orderId="1" regexp="^.{1,20}$"
strip="false" type="text input"/>
                    <control disp_type="extra" header="Введите имя"
mask="<!^.+${1,20}&gt;" name="fname" nobr="false" orderId="2" regexp="^.{1,20}$"
strip="false" type="text_input"/>
                    <control disp_type="extra" header="BBEGUTE отчество"
mask="<!^.+${1,20}&gt;" name="mname" nobr="false" orderId="3" regexp="^.{1,20}$"
strip="false" type="text_input"/>
                    <control layout="ALCR" orderId="4" type="keyboard"/>
                </controls>
            </page>
        </pages>
    </provider>
</getUIProviders>
</providers>
</response>
```

Таким образом, при оплате услуги из примера 10 плательщик в качестве реквизитов платежа укажет номер счета, фамилию, имя и отчество, а в <u>платеже</u> тег <extras ...> будет заполнен следующим образом:

<extras account\_type="2" lname="Иванов" fname="Иван" mname="Иванович" />.

# СПИСОК РИСУНКОВ

| Рис. 1. Структура интерфейса                                                | 6  |
|-----------------------------------------------------------------------------|----|
| Рис. 2. Подтверждение контактных данных                                     | 10 |
| Рис. 3. Активация сертификата                                               | 10 |
| Рис. 4. Справочник «Терминалы»                                              | 11 |
| Рис. 5. Создание нового терминала                                           | 11 |
| Рис. 6. Вкладка «IP-адреса»                                                 | 12 |
| Рис. 7. Вкладка «Персоны»                                                   | 13 |
| Рис. 8. Форма создания персоны                                              | 14 |
| Рис. 9. Форма редактирования данных персоны                                 | 14 |
| Рис. 10. Сценарий одношагового проведения платежа                           | 21 |
| Рис. 11. Сценарий двухшагового проведения платежа                           | 24 |
| Рис. 12. Структура XML-тегов каталога услуг                                 | 42 |
| Рис. 13. Структура XML-тегов страниц сценария оплаты провайдера             | 42 |
| Рис. 14. Внешний вид каталога услуг в интерфейсе терминала (пример)         | 44 |
| Рис. 15. Внешний вид страницы провайдера Yota Интернет в терминале (пример) | 45 |

# СПИСОК ТАБЛИЦ

| Табл. | 1. Глоссарий                              | 3  |
|-------|-------------------------------------------|----|
| Табл. | 2. Запросы на проведение платежей         | 19 |
| Табл. | 3. Список кодов ошибок обработки запросов | 29 |

# СПИСОК ПРИМЕРОВ

| Пример 1. Пример запроса                                      |    |
|---------------------------------------------------------------|----|
| Пример 2. Генерация RSA ключей.                               |    |
| Пример 3. Сохранение открытого ключа.                         |    |
| Пример 4. Формирование цифровой подписи XML-запроса.          | 16 |
| Пример 5. Формирование заголовка запроса с цифровой подписью. | 17 |
| Пример 6. Ответ на запрос авторизации платежа.                | 20 |
| Пример 7. Права и роли персоны                                |    |
| Пример 8. Интерфейс терминала                                 | 43 |
| Пример 9. Описание интерфейса оплаты провайдера Yota Интернет | 44 |
| Пример 10. Интерфейс провайдера с дополнительными полями      |    |